# Réaliser votre présentation orale sur l'ENT Néo

Grâce à l'application Messagerie

# Cic 1 :

### Clic 2 :

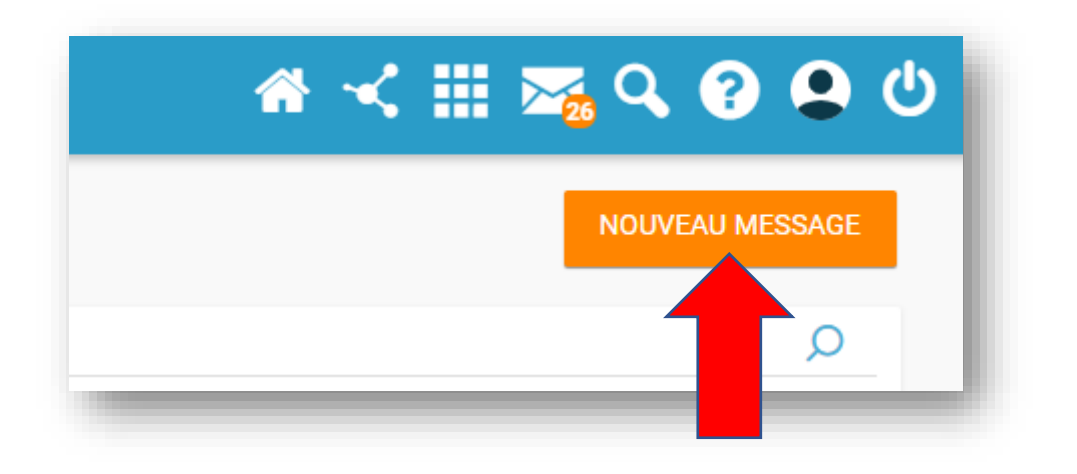

### Clic 3 :

| •            |                                                                                                    |  |
|--------------|----------------------------------------------------------------------------------------------------|--|
| V            | EX : Sabine, Dupont, Enseignants de l'ecole                                                                                                    |  |
| Copie, copie | cachée                                                                                                    |  |
| bjet         |                                                                                                    |  |
|              |                                                                                                    |  |
|              |                                                                                                    |  |
| n 🖻 B        | $I \ \underline{U} \equiv \underline{=} \equiv \underline{=} \equiv \underline{A} \ \underline{A} \ \underline{Police} \ \underline{\bullet} \ \underline{Taille} \ \underline{\bullet} \ \underline{Paragraphe} \ \underline{\bullet} \ \mathbf{x}_2 \ \mathbf{x}^2 \ \underline{I_x} \ \underline{=} \ \underline{J} \ \underline{=} \ \underline{\Sigma} \ \mathbf{S} \ \mathbf{S}$ |  |
| 9 🎟 🖻        |                                                                                                    |  |
|              |                                                                                                    |  |

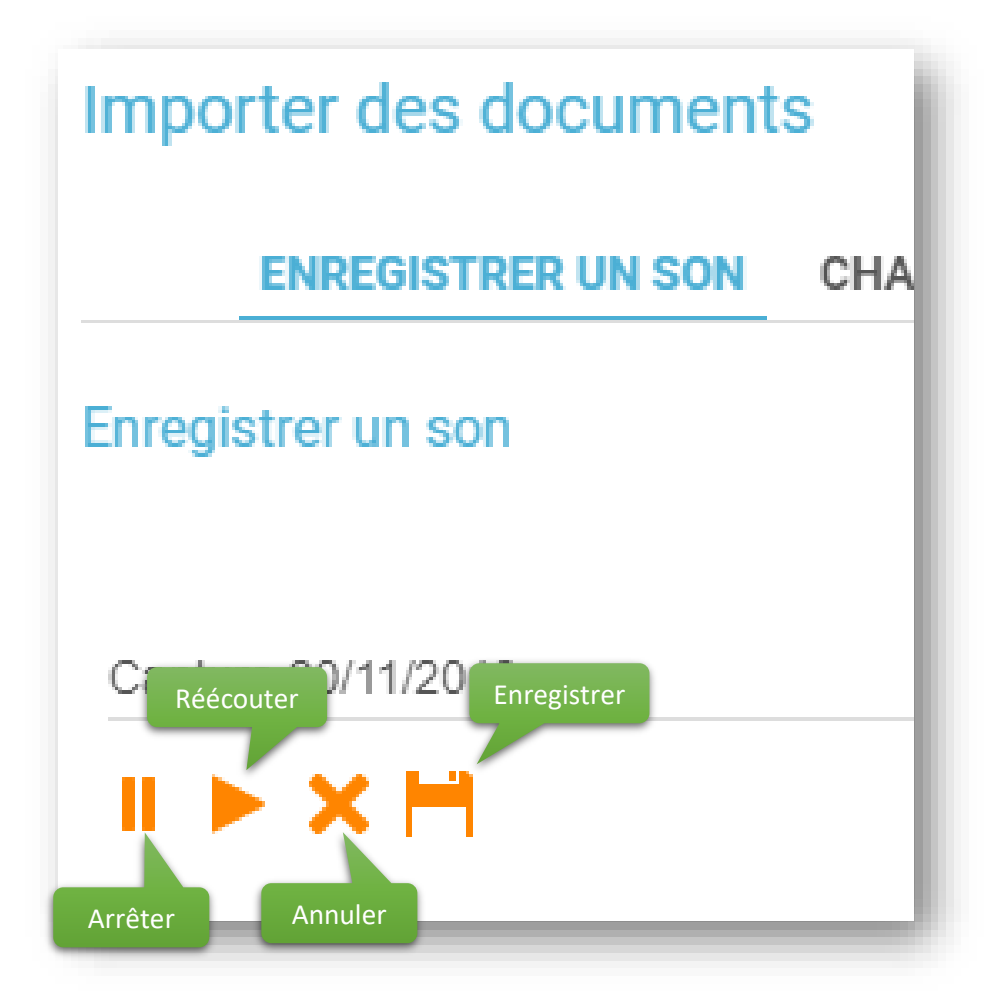

### Clic 5 :

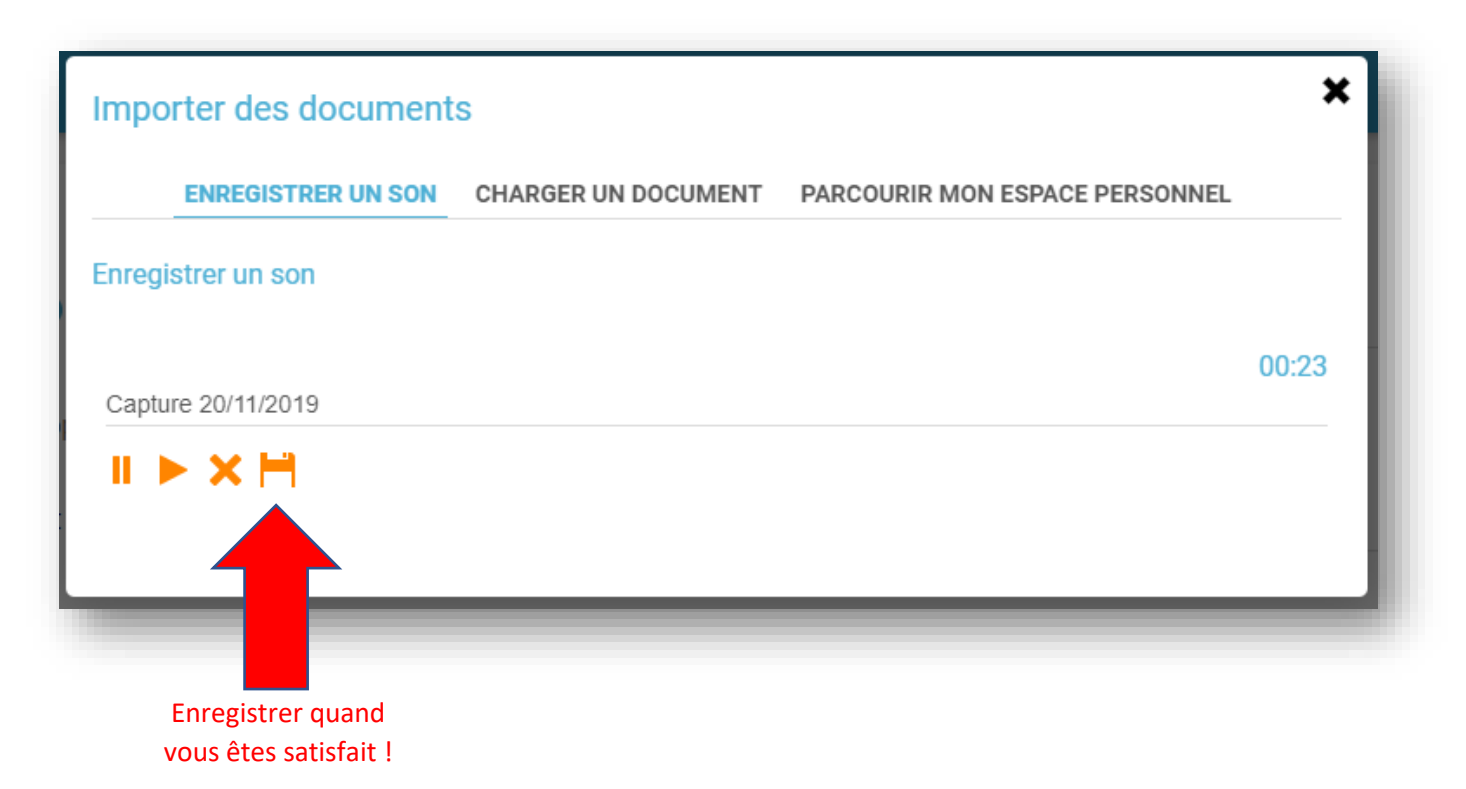

| ENREGISTRER UN SON                                            | CHARGER UN DOCUMENT        | PARCOURIR MON ESP          | ACE PERSONNEL              |
|---------------------------------------------------------------|----------------------------|----------------------------|----------------------------|
| Rechercher                                                    |                            |                            | AJOUTER                    |
| <ul> <li>Mes documents</li> <li>Documents partagés</li> </ul> |                            | 5                          | 5                          |
| Documents ajoutés<br>dans les applis                          | Capture 20/1<br>B.FARENEAU | Capture 20/1<br>B.FARENEAU | Capture 20/1<br>B.FARENEAU |

## Cliquer sur le fichier souhaité : il s'insère dans votre mail :

| © ■                                             |         | <b>A A</b> Roboto <b>v</b> 16 | $\bullet$ Paragraphe $\bullet$ $\mathbf{x}_2$ $\mathbf{x}^2$ | × 🖬 🖪 Σ 🗞 🖏 |
|-------------------------------------------------|---------|-------------------------------|--------------------------------------------------------------|-------------|
| ► 0:00 / 0:00 → • :                             | © III 🗎 |                               |                                                              |             |
| ▶ 0:00 / 0:00 → • • •                           | 1       |                               |                                                              |             |
| ► 0:00 / 0:00 · · · · · · · · · · · · · · · · · |         |                               |                                                              |             |
|                                                 |         | ▶ 0:00 / 0:00                 | - ••)                                                        |             |
|                                                 |         |                               |                                                              |             |

Il vous reste à mettre un titre et à envoyer à votre professeur (vous pouvez vous mettre en copie si vous le souhaitez).